## 改元に伴う呼気アルコール検知システム「ALCGuardian®」への影響について

i
謹啓 貴社ますますご清栄のこととお慶び申し上げます。

平素は格別のご愛顧を賜り、厚く御礼申し上げます。

さて、2019年5月1日の新元号への改元にあたり、運転免許証の有効期限および交付日が、「和暦」 のみによる表記から、「西暦」および「和暦」の併記に変更となります。

呼気アルコール検知システム「ALCGuardian<sup>®</sup>」と「免許証リーダー」の連動システムは、運転免許 証の読み込みを和暦で行っているため、「西暦」および「和暦」が併記された新運転免許証をお持ちの方 については、登録されている ID の入力を行い、測定開始をしていただく必要がございます。

呼気アルコール検知システム「ALCGuardian<sup>®</sup>」と「免許証リーダー」を併せてご利用中のお客様に おかれましては、下記をご参照くださいますよう宜しくお願い申し上げます。

謹白

記

1. 事前確認事項

ID 入力を行う前に、ID 入力による測定開始が有効になっているのか、ご確認していただく必要があります。

## ①「ALCGuardian<sup>®</sup>」の左上の[設定]をクリックします。

- ② [設定] 内の [環境設定] を選択します。
- ③ [環境設定] 右面にある [免許証設定] の [免許証不使用] が [測定可] に選択されているか確認を します。[測定不可] が選択されている場合は、「測定可」を選択してください。
  - ※「ALCGuardian®」のバージョンによっては、[免許証設定]が無い場合がございます。

| - WERTルコール測定システム Guard |                                               | X                  |
|------------------------|-----------------------------------------------|--------------------|
|                        | サンコーテクノ株式会社                                   | 免許証證定(Felica)      |
| 771/ BR/E 2            |                                               | 読込後期定開始 ぐしない ゆする   |
| 環境設定                   | COMB 🔻                                        | 自動登録 でしない こする      |
| 2 ユーザー設定               | Gifabitu Cifab                                | PIN番号使用 ○ 使用 ◎ 未使用 |
| メール設定                  | A                                             | 有効時日数なし            |
| パスワード変更                | 「<br>( 使田 1 だ ) ( Manuky ( 9014 ( AD1 の Exite | ○ 測定不可             |
| カメラ設定                  | E OLITHU OTT                                  | a                  |
|                        |                                               | 画像保存遅延時間 0 秒       |
| <b>氏夕</b>              |                                               | し モバイルボート番号 📃      |
| <u> </u>               | €行わない €行う                                     | モバイル機種             |
|                        | €行わない €行う                                     | FC1200 ポート巻号       |
|                        | €行わない €行う                                     | 101200 17 1 217    |
|                        |                                               |                    |
|                        | ೆ ೧೮೩೫ ೧೯೫೪                                   |                    |
|                        | n (a) (1                                      |                    |

2. ID 入力による測定開始方法

①テンキーの [出] もしくは [帰] を押します。

②ポップアップが出現されますので、ID 入力欄に ID を入力し、[入力完了] をクリック もしくは Ener キーを押します。

③アルコール検知器の測定カウントダウンが開始されますので、測定を行います。

|      |    |    |       | 2 (! | <mark>火)</mark><br>測了 | <mark>11:43</mark> :<br>定值                                                                                                    | 31   |      |     |       |  |
|------|----|----|-------|------|-----------------------|----------------------------------------------------------------------------------------------------|------|------|-----|-------|--|
|      |    |    |       |      |                       | <ul> <li>10-10-10</li> <li>10-10</li> <li>10-10</li></ul> |      |      |     | ×     |  |
| Tatl | ,  |    |       |      |                       | 免許証                                                                                                    | をかざし | してくだ | さい  |       |  |
| 7    | ę  | 9. | 帰     |      |                       |                                                                                                    |      |      |     |       |  |
| 4    |    | 6  | 出     |      |                       |                                                                                                    |      |      |     |       |  |
| 1    | 2  | 3  | Erner | No.  |                       | 2                                                                                                    | 0.0  |      |     | :決定   |  |
| 2    | 00 | :  |       | 0 -  | ją "                  | ID 9                                                                                                    | 99   | _۲   |     | 助日数 ▲ |  |
|      |    |    |       |      |                       | キャンセル                                                                                                    | 1    |      | カ完了 |       |  |
|      |    |    |       |      |                       |                                                                                                    |      |      |     |       |  |
|      |    |    |       |      |                       |                                                                                                    |      |      |     |       |  |

3. ID 入力した場合の測定結果の表示について

ID 入力による測定を行った場合は、測定結果に[有効日数]は表示されません。

| 出/帰 | No. | 氏名   | 測定値   | 測定日時 👩         | 有効日数 |
|-----|-----|------|-------|----------------|------|
| 出   | 999 | テスト君 | 0.000 | 19/04/02 12:07 |      |

4. 今後の対応と本件に関するお問い合わせについて

弊社で新運転免許証を入手次第、動作検証を行い、弊社 HP で今後の対応を改めてご案内いたします。 また、本件に関して、ご不明な点やご相談等がございましたら、下記へご連絡くださいますよう宜し くお願い申し上げます。

サンコーテクノ株式会社 機能材本部 〒270-0107 千葉県流山市西深井 1028-14 ○○○ 0120-071-735 / FAX 04-7155-6325